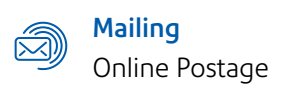

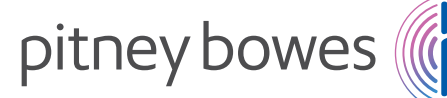

### Transfer your Address Book/Contact List to SendPro<sup>®</sup>.

### In pbSmartPostage<sup>™</sup>

- 01. Click on Address Book from top menu
- 02. Select Export Contacts

# Learn more Supplies ✓ Address Book ✓ Set upgraded to SendPro at no a rtPostage for 983 more day View Address Book Verify An Address ro now to print ship about this free upg Import Contacts Import Contacts ick Shipping

**03**. An **Excel/.CSV** file will be generated, please save that file to your computer.

|                       | Plint *          | History ~          | Sup          | plies Y         | Addres      |
|-----------------------|------------------|--------------------|--------------|-----------------|-------------|
| Manage                | Cost Accou       | unts               |              |                 |             |
| The maximur           | m number of cos  | at accounts is 100 | 0.           |                 |             |
| You can turn          | off Cost Account | ts using the butto | ns below. O  | nce they are tu | rned off, C |
| <li>) want to us</li> | e Cost Accounts  | I don't want to us | e Cost Accou | nts             |             |
|                       |                  |                    |              |                 |             |
|                       | C C              |                    |              |                 |             |

### In SendPro

- 01. In top menu, click on Address Book
- SendPro Print Address Book History Supplies
- 02. Click on Plus Sign icon to add new addresses

| SendPro Peer Adams look the | 0 |                                          |
|-----------------------------|---|------------------------------------------|
| Address Book                |   |                                          |
| Anthen                      |   | · · · · · · · · · · · · · · · · · · ·    |
|                             |   | 40 · · · · · · · · · · · · · · · · · · · |

03. On the Add Contact Screen, select Import Multiple Addresses and press browse.

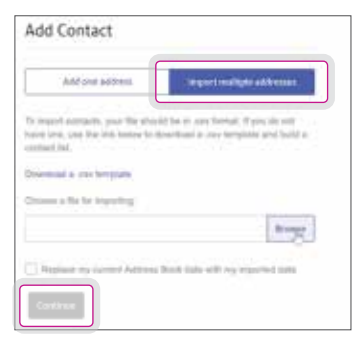

04. Select .CSV file from pbSmartPostage export and press Continue.

| Add one address                                                                     | Import multiple addresses                                                   |
|-------------------------------------------------------------------------------------|-----------------------------------------------------------------------------|
| t import accounts, your the ef-<br>ane love, one has into tester to<br>contact had. | orid be more bridge. If you do not<br>o download a new template and build a |
| terminal a contemporter                                                             |                                                                             |
| Automatica (E) con                                                                  | Bonse                                                                       |

United States 3001 Summer Street Stamford, CT 06926-0700

Pitney Bowes, the Corporate logo are trademarks of Pitney Bowes Inc. or a subsidiary. All other trademarks are the property of their respective owners © 2017 Pitney Bowes Inc. All rights reserved.

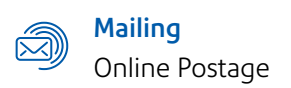

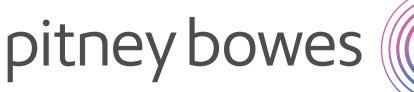

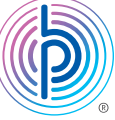

## Transfer your Cost Accounts to SendPro<sup>®</sup>.

### In pbSmartPostage<sup>™</sup>

01. Click Settings on top menu bar and select Manage Cost Accounts.

|           |                                        |                                               |                            | Balance: \$18.51 O                                |                        |   |
|-----------|----------------------------------------|-----------------------------------------------|----------------------------|---------------------------------------------------|------------------------|---|
| ies ~     | Address                                | Book 🛩                                        | Se                         | ettings 🗸                                         | Help                   | ~ |
| SendPro a | at no additional e<br>e days. Click he | cost. Try SendPro no<br>are to learn more abo | w to print<br>ut this free | Choose Defaul<br>Get Auto Posta<br>Mangine Cost A | t Settings<br>ge Refil | × |
| Print S   | itamps                                 | One Click S                                   | Shipping                   | View Payment                                      | Into<br>Method         | - |

#### 02. Select Export

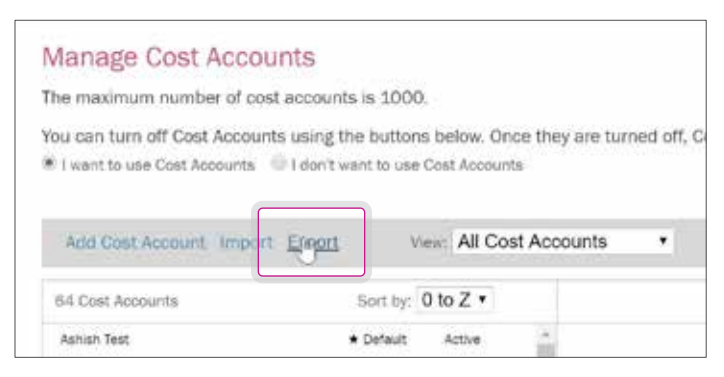

04. An Excel/.CSV file will generate, please save this file to computer.

### In SendPro

**01**. In top menu, click on the **gear symbol** on top right and Select **Cost Accounts**.

|                  |   | 0                    | ٢                                    |
|------------------|---|----------------------|--------------------------------------|
|                  |   | Application Settings | Personal Settings                    |
| abel             | Р | Shipping Carriers    | Label Options                        |
| Select a carrier |   | Cost Acquints        | Stamp Options<br>Email Notifications |

02. Check 'I want to use Cost Accounts', then hit the plus sign icon to Add New.

| Cost Accounts                            |                                                             |                    |
|------------------------------------------|-------------------------------------------------------------|--------------------|
| The can analy? The yeat of each shipment | the is particular account, by here you have thank of how po | n sybhind bryns yw |
| I want to use Cost Accounts              | our's want to use Cost Accounts                             |                    |
| Preguine mist account for all argument   | Theighte cost account for adding postage                    |                    |
| Add New                                  |                                                             |                    |
| 1                                        | inin.                                                       | 50119 0.16.Z       |

03. Under Add New Cost Account, select Import Multiple Cost Accounts.

| Add New Cost Acco       | unt                           |
|-------------------------|-------------------------------|
| Add Single Cast Account | Import Multiple Cost Accounts |

04. Select pbSmart .csv file and hit Continue.

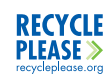